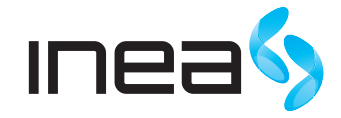

# SPIS TREŚCI

| 1.                                                                           | Czynności wstępne:                                                  | 2 |  |  |  |
|------------------------------------------------------------------------------|---------------------------------------------------------------------|---|--|--|--|
| 2.                                                                           | Opis modemu Thomson TWG870                                          | 2 |  |  |  |
|                                                                              | 2.1. Charakterystyka modemu Thomson TWG870                          | ) |  |  |  |
|                                                                              | 2.2. Panel czołowy                                                  | ) |  |  |  |
|                                                                              | 2.3. Panel tylny                                                    | 3 |  |  |  |
| 3.                                                                           | Minimalne wymagania sprzętowe                                       | ŀ |  |  |  |
| 4.                                                                           | Instalacja modemu                                                   | ŀ |  |  |  |
|                                                                              | 4.1. Instalacja modemu z wykorzystaniem kabla Ethernet              |   |  |  |  |
| 4.1.1. Schemat podłączenia komputera do modemu TWG870 poprzez kabel Ethernet |                                                                     |   |  |  |  |
|                                                                              | 4.1.2. Konfiguracja modemu                                          | 5 |  |  |  |
|                                                                              | 4.2. Instalacja modemu z wykorzystaniem bezprzewodowej karty WiFi 6 |   |  |  |  |
|                                                                              | 4.2.1. Schemat połączenia komputera do modemu TWG870                |   |  |  |  |
|                                                                              | przy użyciu sieci bezprzewodowej WiFi                               | Ś |  |  |  |
|                                                                              | 4.2.2. Konfiguracja modemu                                          | 1 |  |  |  |

# Instrukcja instalacji usługi internetowej INEA Thomson TWG870 WiFi

# 1. CZYNNOŚCI WSTĘPNE

Aby korzystać z usługi internetowej INEA skotaktuj się z Infolinią ① 61 222 22 22 w celu podania adresu fizycznego karty sieciowej swojego komputera.

# 2. OPIS MODEMU THOMSON TWG870

Modem Thomson TWG870 to urządzenie, które zapewnia przewodowy i bezprzewodowy dostęp do szerokopasmowego Internetu oraz umożliwia wykonywanie połączeń telefonicznych.

Można podłączyć do niego komputery przy pomocy kart bezprzewodowych lub poprzez kable Ethernet. Modem został zaprojektowany zgodnie ze specyfikacjami DOCSIS/ Euro-DOCSIS 3.0 oraz PacketCable 1.5.

# 2.1. CHARAKTERYSTYKA MODEMU THOMSON TWG870

- Umożliwia wielokrotny tryb inicjowania
- 4 gniazda RJ-45 dla obsługi prędkości 10/100/1000 Mbit na kablu Ethernet
- Gniazdo USB port nieaktywny
- 2 gniazda RJ-11 do podłączenia analogowych aparatów telefonicznych
- Równoczesne połączenia telefoniczne i transmisja danych
- Równoczesne połączenia z dwóch linii telefonicznych
- Funkcja redukcji echa
- Voice Active Detection (VAD) detekcja głosu
- Generowanie i wykrywanie sygnałów DTMF
- Comfort Noise Generation (CNG) generowanie naturalnych szumów
- Transmisja modemowa i faksowa zgodnie ze standardem V90
- Możliwość zdalnego wgrywania oprogramowania sterującego
- Przejrzysty wyświetlacz LED
- Plug and Play urządzenie typu "Podłącz i używaj"

# 2.2. PANEL CZOŁOWY

Poniższa ilustracja przedstawia panel czołowy urządzenia:

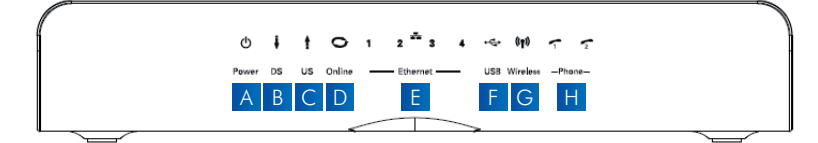

#### Rysunek 1 Panel czołowy urządzenia

A Power - zasilanie

B DS (downstream) – połączenie z sieci kablowej do modemu

- C US (upstream) połączenie od modemu do sieci kablowej
- D Online połączenie z Internetem
- E Ethernet 1 4 port Ethernetowy podłączenie modemu do komputera/innego urządzenia sieciowego do modemu
- E USB port nieaktywny
- G Wireless bezprzewodowa sieć WiFi
- H Phone TEL1, TEL2 porty telefoniczne dla dwóch linii telefonicznych

Sygnalizacja diod na panelu czołowym podczas pracy urządzenia

ON – dioda świeci światłem stałym OFF – dioda nie świeci się PULS – dioda pulsuje

## 2.3. PANEL TYLNY

Poniższa ilustracja przedstawia panel tylny urządzenia:

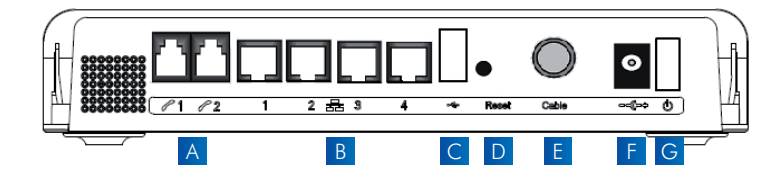

Rysunek 2 Panel tylny urządzenia

- A TEL1, TEL2 gniazda telefoniczne RJ-11
- B Ethernet 1-4 gniazda Ethernet RJ-45 10/100/1000 Mbit/s
- C USB port nieaktywny
- Reset przycisk powodujący ponowne uruchomienie modemu TWG870
- E Cable gniazdo do podłączenia kabla koncentrycznego INEA
- F 12VDC gniazdo zasilające
- G włącznik/wyłącznik modemu
- H WPS nawiązuje połączenie WPS

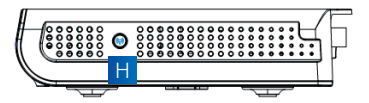

Rysunek 3 Panel tylny urządzenia

#### 3. MINIMALNE WYMAGANIA SPRZĘTOWE

Aby zapewnić współpracę urządzeń z modemem należy sprawdzić, czy wszystkie urządzenia internetowe podłączone do systemu, spełniają minimalne wymagania sprzętowe i systemowe.

|                   | IBM PC                                                                                                    | Apple Macintosh                          |  |
|-------------------|----------------------------------------------------------------------------------------------------|------------------------------------------|--|
| Procesor          | Pentium (lub kompatybilne) i wyższe                                                                                                    | Power PC lub wyższe                      |  |
| Pamięć RAM        | 16 MB (preferowane 32MB)                                                                                                    | 24 MB (preferowane 32MB)                 |  |
| System operacyjny | Windows* 2000/XP/Vista/7, Linux                                                                                                    | Mac OS** 7.6.1 lub wyższy                |  |
| Karta dźwiękowa   | Wymagane dla dźwięku z płyty<br>CD-ROM                                                                                                    | Nie dotyczy                              |  |
| Karta graficzna   | Karta graficzna VGA lub wyższa (preferowana SVGA)                                                                                                    |                                          |  |
| CD-ROM/DVD        | Wyma                                                                                                    | agany                                    |  |
| Ethernet          | Karta 10/100/1000 Mbit. Karta sieciowa Ethernet umożliwia połączenie<br>z Internetem. Sterowniki do karty zapewnia producent. Do połączenia karty<br>z modemem potrzebny jest standardowy kabel sieciowy (niekrosowany). |                                          |  |
| Oprogramowanie    | Protokół internetowy TCP/IP Dowolna przeg<br>Mozilla Firefox, Opera, Konqueror, Safari).                                                                                                    | glądarka internetowa (Internet Explorer, |  |

\* Windows jest znakiem towarowym Microsoft Corporation.

\*\* Macintosh i Mac OS są znakami towarowymi Apple Computer, Inc.

# 4. INSTALACJA MODEMU

Modem Thomson TWG870 to urządzenie, które zapewnia przewodowy i bezprzewodowy dostęp do szerokopasmowego Internetu. Można podłączyć do niego komputery przy pomocy karty bezprzewodowej lub poprzez kabel Ethernet.

# 4.1. INSTALACJA MODEMU Z WYKORZYSTANIEM KABLA ETHERNET

#### 4.1.1. Schemat podłączenia komputera do modemu TWG870 poprzez kabel Ethernet

Aby podłączyć komputer do modemu Cisco EPC3925 przy pomocy kabla Ethernet podłącz jedną końcówkę kabla do portu Ethernet w komputerze, a drugą do portu Ethernet w modemie.

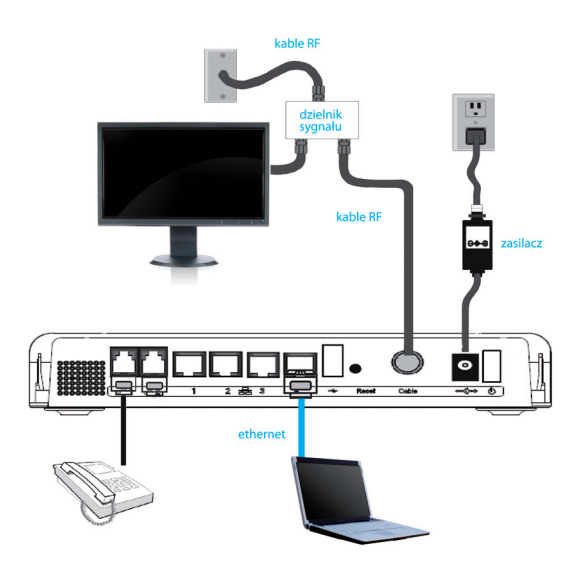

Rysunek 4 Schemat podłączenia komputera do modemu TWG870 poprzez kabel Ethernet

#### 4.1.2. Konfiguracja modemu

Aby upewnić się, że możesz swobodnie połączyć się z Internetem sprawdź czy:

- komputer jest właściwie podłączony do modemu TWG870 poprzez kabel Ethernet,
- ustawienia protokołu internetowego TCP/IP są prawidłowe.

Modem TWG870 umożliwia lokalne zarządzanie poprzez wbudowany serwer http i liczne diagnostyczno-konfiguracyjne strony internetowe. Możesz skonfigurować swoje ustawienia na stronie internetowej i zastosować je dla wybranego urządzenia. Jeżeli komputer jest prawidłowo skonfigurowany, postępuj zgodnie z poniższymi wytycznymi:

- Uruchom przeglądarkę internetową i wpisz w pasku wyszukiwania adres IP modemu: 192.168.0.1.
- Po połączeniu z modemem zostaniesz poproszony o wpisanie nazwy użytkownika i hasła. Pole Nazwa użytkownika zostaw puste. W polu Hasło wpisz admin.

| Connect to 192.1                                                                                                    | 68.0.1       |            | ? 🔀    |  |  |  |  |
|----------------------------------------------------------------------------------------------------|--------------|------------|--------|--|--|--|--|
|                                                                                                    |              |            |        |  |  |  |  |
| The server 192.168.0.1 at Thomson requires a username and<br>password.<br>Warning: This server is requesting that your username and<br>password be serk in an insecure manner (basic authentication<br>without a secure connection). |              |            |        |  |  |  |  |
| <u>N</u> azwa użytkownika:                                                                                                    | 2            |            | ~      |  |  |  |  |
| Hasto:                                                                                                    | •••••        |            |        |  |  |  |  |
|                                                                                                    | 📃 Zapamiętaj | moje hasło |        |  |  |  |  |
|                                                                                                    |              |            |        |  |  |  |  |
|                                                                                                    |              | ж [        | Anuluj |  |  |  |  |

Rysunek 5 Dostęp do panelu konfiguracyjnego modemu

5

Jeżeli logowanie zakończy się pomyślnie, na ekranie komputera pojawi się strona główna konfiguracji modemu TWG870. Za jej pomocą możesz skonfigurować wszystkie dostępne funkcje modemu.

Opis wszystkich zakładek, dostępnych przy konfiguracji modemu TWG870 oraz pozostałych funkcjonalności w tym opis podłączenia telefonu lub faksu znajduje się w szczegółowej instrukcji modemu Thomson TWG870 dostępnej na stronie www.inea.pl

#### 4.2. INSTALACJA MODEMU Z WYKORZYSTANIEM BEZPRZEWODOWEJ KARTY WIFII

# 4.2.1. Schemat połączenia komputera do modemu TWG870 przy użyciu sieci bezprzewodowej WiFi

Aby połączyć komputer z modemem przy użyciu sieci bezprzewodowej WiFi, użyj następujących, fabrycznie skonfigurowanych w modemie ustawień modułu WiFi:

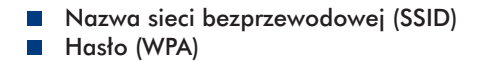

Informacje te znajdują się na spodzie modemu oraz na kartce dołączonej do zestawu urządzenia.

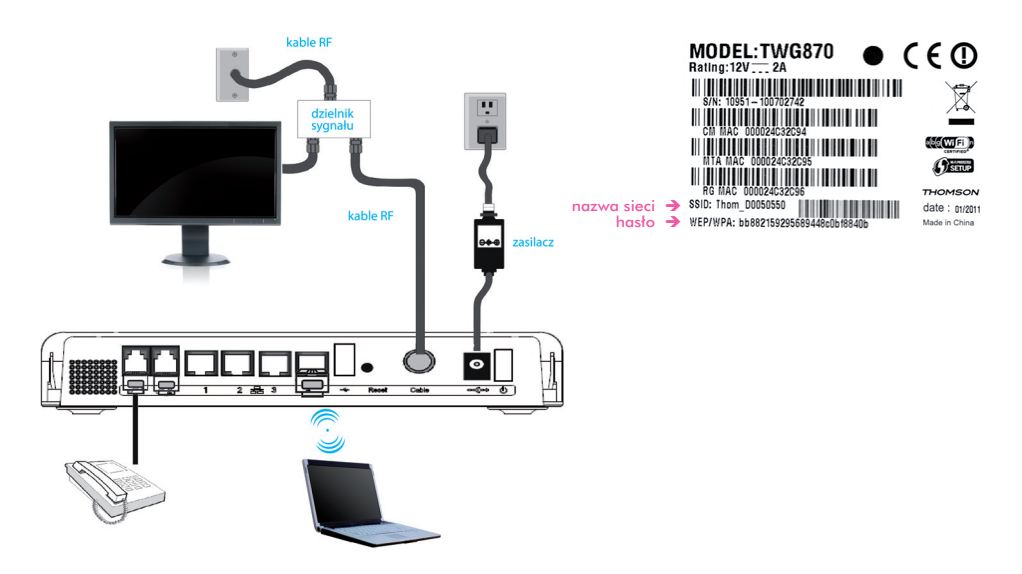

Rysunek 6 Schemat połączenia komputera do modemu TWG870 przy użyciu sieci bezprzewodowej WiFi.

#### 4.2.2. Konfiguracja modemu

Aby upewnić się, że możesz swobodnie połączyć się z Internetem sprawdź czy:

- komputer jest właściwie podłączony do modemu TWG870 poprzez kartę WiFi,
- komputer łączy się z siecią przy użyciu serwera DHCP (jest to domyślne ustawienie większości komputerów PC)

Modem TWG870 umożliwia lokalne zarządzanie poprzez wbudowany serwer http i liczne diagnostyczno-konfiguracyjne strony internetowe. Możesz skonfigurować swoje ustawienia na stronie internetowej i zastosować je dla wybranego urządzenia. Jeżeli komputer jest prawidłowo skonfigurowany, postępuj zgodnie z poniższymi wytycznymi:

- Uruchom przeglądarkę internetową i wpisz w pasku wyszukiwania adres IP modemu: 192.168.0.1.
- Po połączeniu z modemem zostaniesz poproszony o wpisanie nazwy użytkownika i hasła. Pole Nazwa użytkownika zostaw puste. W polu Hasło wpisz admin.

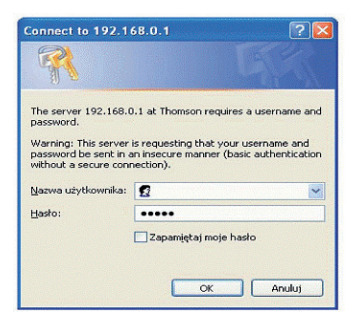

Rysunek 7 Dostęp do panelu konfiguracyjnego modemu

Jeżeli logowanie zakończy się pomyślnie, na ekranie komputera pojawi się strona główna konfiguracji modemu TWG870. Za jej pomocą możesz skonfigurować wszystkie dostępne funkcje modemu.

Opis wszystkich zakładek, dostępnych przy konfiguracji modemu TWG870 oraz pozostałych funkcjonalności w tym opis podłączenia telefonu lub faksu znajduje się w szczegółowej instrukcji modemu Thomson TWG870 dostępnej na stronie www.inea.pl.

7